# **Book Creator**

#### Introduction

Book Creator est un outil polyvalent qui peut être utilisé pour créer des livres ou des projets dans toutes les matières. Les livres peuvent être enregistrés en format .pdf ou vidéo, publié vers iBooks ou partagés dans une multitude de façons. Book Creator serait bénéfique pour les élèves qui ont besoin d'un outil très simple, intuitif et puissant pour créer des livres numériques avec la possibilité d'utiliser les supports de lecture et d'écriture intégrés dans l'iPad, ou pour s'exprimer verbalement.

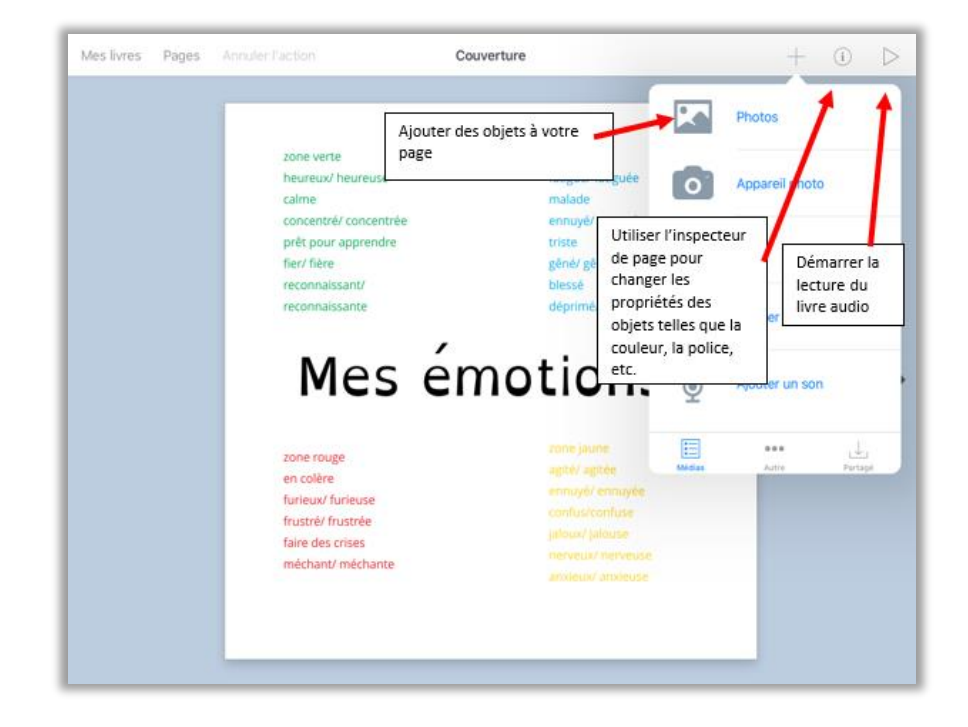

### Des Idées d'integration

- Récit numérique- permet la création de livres interactifs qui peuvent être publiés dans iBooks
- Journal- Démontre son apprentissage à l'aide de supports visuels et la voix
- Étude du vocabulaire avec la voix
- Réflexion à haute voix ou explication de son raisonnement en utilisant l'enregistrement vocale
- Création d'histoires sociales pour un comportement modèle

# Écriture, illustration et lecture d'un poèmeDéfi/Activitié

SET•BC

1. Lancer l'application Book Creator et créer un livre numérique en cliquant sur nouveau livre. Choisir la forme carré.

N.B. Dans la version gratuite, vous pouvez créer un seul livre, alors si le livre existe déjà, vous pouvez pratiquer sur une page vide.

- 2. Cliquer sur le signe + et choisir ajouter du texte. Insérer le texte dans la fenêtre et cliquer OK.
- 3. Cliquer sur la boîte de texte pour la sélectionner. Cliquer sur l'inspecteur de page (symbole i) afin de grossir la police, changer la police, la couleur du texte, la couleur de l'arrière-plan de la boîte de texte, etc.
- 4. Cliquer sur le signe + pour ajouter des photos, des dessins, ou des enregistrements sonores sur la page couverture. Ajuster les propriétés des objets en utilisant l'inspecteur de page.
- 5. Pour ajouter un bouton photo/l'appareil photo à votre livre numérique; cliquer sur mes livres, cliquer sur nouveau livre, choisir carré comics, cliquer sur + et choisir panels, maintenant cliquer sur la boîte avec l'image photo /appareil photo puis cliquer sur copier. Cliquer sur mes livres et cliquer sur le livre numérique que vous avez déjà commencé. Coller la boîte sur la page. Maintenant vous pouvez copier et coller dans votre livre numérique. Les étudiants doivent juste cliquer sur le bouton et ajouter des photos ou images facilement.
- 6. Ajouter des pages en cliquant sur la flèche à droite.
- 7. Cliquer sur Mes livres. Sous la vignette de votre nouveau livre, cliquer sur l'inspecteur de livre pour changer le titre, l'auteur et les paramètres d'affichage d'iBook. La fonction supprimer le livre ne fonctionne pas dans la version gratuite.
- 8. Quand le livre est terminé, cliquer sur l'icône de partage. Vous pouvez soit sauvegarder/enregistrer votre livre dans iBook ou Photos, soit exporter par courriel, Air Drop, soit publier en ligne.

# SET►BC

## Comment puis-je apprendre à l'utiliser ?

Voici quelques ressources en ligne qui pourraient vous aider à apprendre comment utiliser l'application Book Creator.

- https://www.youtube.com/watch?v=V9GGSr2MsDgddress one
  - Cette vidéo d'une durée de 04:58 illustre les fonctionnalités de base l'application Book Creator.
- https://www.youtube.com/watch?v=SJOrU11wWSk
  - Cette vidéo didacticiel d'une durée de 03:57 illustre les fonctionnalités de base de l'application Book Creator mais montre aussi comment les boutons de volume peuvent être rendus invisibles pour la publication dans iBooks. Il s'agit d'un excellent moyen de créer des livres interactifs.

## Où puis-je obtenir des idées sur la façon de l'utiliser avec les élèves?

Voici quelques ressources en ligne sur l'utilisation de l'application Book Creator avec les élèves.

- http://www.redjumper.net/blog/2013/10/4-compelling-ideas-using-book-creator-classroom/
  - 4 idées pour commencer à utiliser l'application Book Creator. Le blog redjumper est rempli de billets de blog sur l'utilisation de Book Creator dans la salle de classe.
- https://bookcreator.com/2018/01/50-ways-to-use-book-creator-in-your-classroom/
  - Cinquante façons d'utiliser Book Creator dans votre salle de classe.

### Et si je voulais en savoir plus?

Voici quelques ressources en ligne qui pourraient vous aider à apprendre encore plus sur l'application Book Creator

- https://www.youtube.com/watch?v=RCq0xQ1m1dA
  - Cette vidéo de 03:55 démontre que Book Creator est un bon outil à utiliser avec la conception universelle pour l'Expression et la Communication
- https://bookcreator.com/2018/09/using-book-creator-for-formative-assessment/
  - Ce livre écrit par Monica Burns vous donne 15 trucs pour vérifier la compréhension des étudiants.